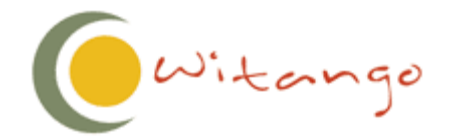

# Witango 5 Professional Server Configuration Guide

February 2003

With Enterprise Pty Ltd 44 Miller St North Sydney NSW 2060 Australia PH: +61 2 9460 0500 FX: +61 2 9460 0502

www.witango.com

## Table of Contents

| TABLE OF CONTENTSII                                                              |
|----------------------------------------------------------------------------------|
| INTRODUCTION                                                                     |
| UNDERSTANDING LOAD-SPLITTING                                                     |
| HOW THE LOAD-SPLITTING CLIENT WORKS                                              |
| THE ANATOMY OF A USER REFERENCE 4                                                |
| HOW WITANGO CLIENT FINDS THE RIGHT USER                                          |
| If user key is found                                                             |
| Creating Witango Servers in a Load Group                                         |
| ADDING MULTIPLE WITANGO SERVERS TO A MACHINE                                     |
| DIRECTING REQUESTS TO A SPECIFIC WITANGO SERVER                                  |
| SETTING THE SERVER ID 11                                                         |
| To configure the Witango Client for direct requests to a specific Witango Server |
| CONFIGURING WITANGO CLIENT CONNECTION TIMEOUT 12                                 |
| To configure Witango Client connection timeout12                                 |
| CONFIGURING ERROR HTML FOR WITANGO CLIENT 13                                     |
| To configure Witango Client Error HTML13                                         |
| REMOVING A WITANGO SERVER INSTANCE                                               |
| THE WITANGOEVENTS.LOG 14                                                         |
| TROUBLESHOOTING THE INSTALL OF A NEW SERVICE                                     |

## Introduction

For low to moderate traffic on your web site, one Standard Witango Server is generally sufficient to sustain acceptable performance. As your web site grows and traffic volume or user concurrency increases, processing of requests naturally becomes slower. At some point, you may consider adding one or more extra Witango Servers processes and/or machines running Witango Server processes to improve performance.

When running more than one Witango Server for your web site, you need to split the web site traffic to balance the load between the multiple server processes. Witango allows you to load split without having to alter your Witango application files. Thus you do not have to go through another cycle of development and testing of your applications as your web site grows. Adding a new Witango Server to your load group is quick and easy.

## **Understanding Load-Splitting**

You can add Witango Servers to your system by installing the additional Witango Server processes on the same machine as an existing Witango Server (using a Professional license) or on a separate machine. The Witango Client configuration file (*clients.ini*) stores the information on how the load splitting is to be carried out. The Witango Client forwards requests to the various Witango Servers in the load group, based on settings in the *clients.ini* file. The Witango Client can be either a web server specific plug-in or a cgi executable.

## How the Load-Splitting client works

To demonstrate how the load splitting client works, suppose you have eight Witango Servers distributed across three machines. Each of these machines has a unique IP address and each Witango Server on each of these machines is listening on a unique port (LISTENERPORT in the *witango.ini* file). This setup could be configured like this:

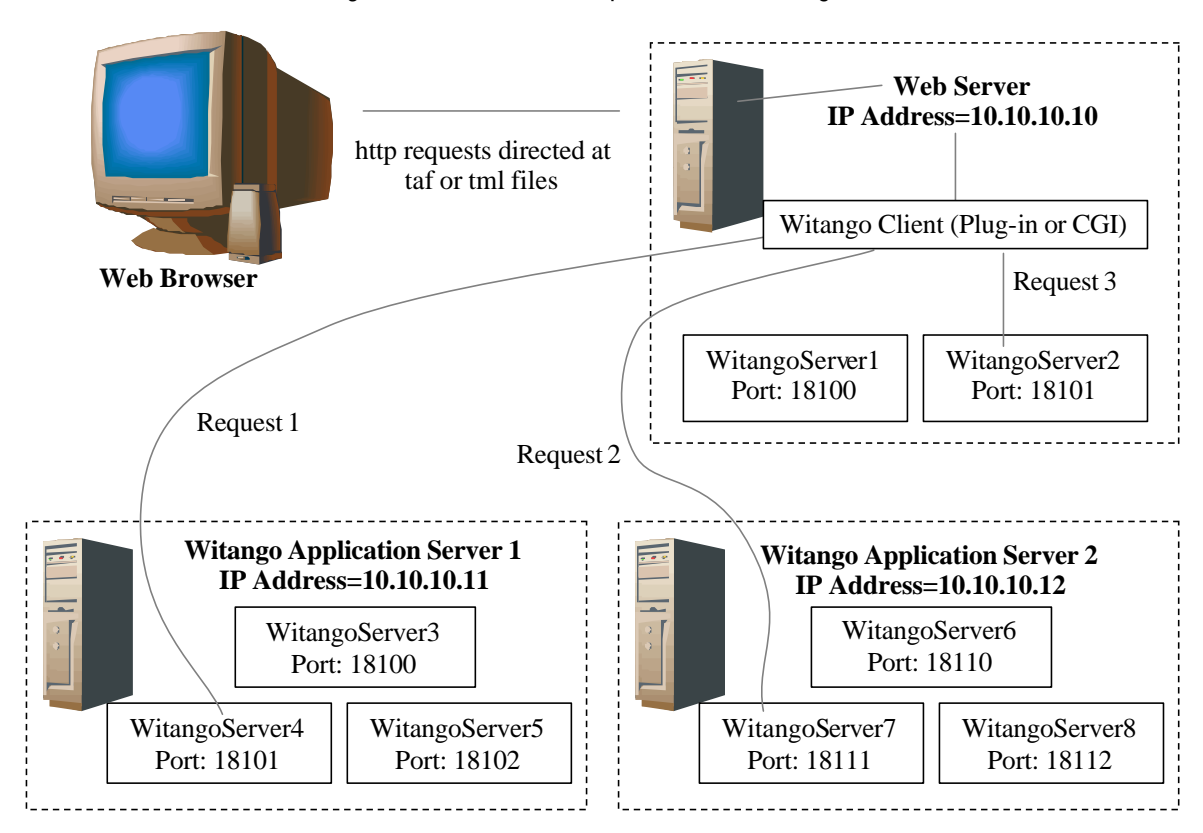

In this configuration, 2 machines are dedicated Witango Application Servers and the third runs the web server process, the Witango Load Splitting Client and 2 Witango Application Servers. Note how the port numbers have been allocated and that the IP address/port number pairs are unique across the solution.

When the web server starts it loads the modules and plug-ins that have been registered with it. When the web server loads the Witango Server Client it starts the initialisation process which begins by reading the *clients.ini* file, verifying its content and then configuring the load splitting configuration. In this example the *clients.ini* file would need to be configured to communicate with the follow server combinations.

| Machine                      | IP address  | Witango Server | Port number |
|------------------------------|-------------|----------------|-------------|
| Web Server, Witango Client   | 10.10.10.10 | 1              | 18100       |
| Servers                      |             | 2              | 18101       |
| Witango Application Server 1 | 10.10.10.11 | 1              | 18100       |
|                              |             | 2              | 18101       |
|                              |             | 3              | 18102       |
| Witango Application Server 2 | 10.10.10.12 | 1              | 18110       |
|                              |             | 2              | 18111       |
|                              |             | 3              | 18112       |

It is a good idea to map out the configuration before modifying the *clients.ini* file to avoid errors with IP/Port pairs.

## The anatomy of a user reference

To associate a user variable with a particular user, Witango must have a piece of information that it can use to uniquely identify that user. Witango refers to this unique identifier used for tracking a user's variables as the user reference key. When users execute their first Witango application file Witango generates a unique user reference number and uses it as the user key. When results are sent back to the user, Witango includes the user reference number as an HTTP cookie. This cookie is utilised by the Web browser and is sent automatically with every subsequent request to your server. Witango checks for the existence of the cookie whenever it accesses a user variable. If it was sent, the cookie value is used as the user key. Thus if a user opens two windows in a web browser application, both windows share the same cookies and, therefore, the same user variables.

The user reference key number generated by the server is based on the configuration for USERKEY and ALTUSERKEY in the *witango.ini* file. The default setting for USERKEY is <@USERREFERENCE>. The server will produce a user reference key which is either a 24-digit or 36-digit hexadecimal string. If your configuration does not use the load splitting functionality (i.e. you only run one Witango Application Server) your user reference keys will be 24-digits long. When load splitting functionality is utilisied, the user reference key has an additional 12 digits prefixed to the key. These 12 extra digits represent the IP address and port that the server that generated the user reference key number is running on.

e.g. Decoding a user reference keys 7F00000146B4488D0C5B847CA5853794E3 and 54A497684AD2A5853794E38C5940014FDD

| 7F00000146B4   | 4488D0C5B847CA5853794E3 | 54A497684AD2A5       | 853794E38C5940014FDD   |
|----------------|-------------------------|----------------------|------------------------|
| 7F00000146B4   | 488D0C5B847CA5853794E3  | 54A497684AD2         | A5853794E38C5940014FDD |
| 127.0.0.1:1810 | <@USERREFERENCE>        | 84.164.151.104:19154 | <@USERREFERENCE>       |
| IP Addr & Port | USERKEY set ting        | IP Addr & Port       | USERKEY set ting       |

## How Witango Client Finds the Right User

If no user key is found when the web server receives a request for a taf or tml file it is automatically redirected to the Witango Server Client (wapache.dll, wiis.dll or cgi) located on the same machine as the web server. Upon receiving the request from the web server, the Witango Client examines the http header information that has been received to determine if a user reference key is either a cookie or an argument.

#### If no user key is found

If no user key is received, the Witango Client randomly chooses a Witango Server from the WITANGO\_SERVER list of the *clients.ini* configuration and forwards the request to the chosen server. Again using the example above, the Witango Client upon receiving 3 new requests may forward the requests to the Witango Servers as follows:

| Request<br>Number | Forward to Wita | ango Server at<br>Port number |
|-------------------|-----------------|-------------------------------|
| 1                 | 10.10.10.11     | 18101                         |
| 2                 | 10.10.10.12     | 18111                         |
| 3                 | 10.10.10.10     | 18101                         |

#### If user key is found

When the Witango Client finds a user reference key in the web server request (as either a cookie or an argument), it strips off the first 12 bytes of the user reference and forwards the request to the Witango Server that corresponds to the address and port encoded in the 12 bytes. This ensures that the user is always sent back to the same server the previously served that user. If a user key is received but server parameters are invalid for connection (it fails to connect), then Witango Client randomly chooses a Witango Server – this would have the effect of creating a new session for the user.

## Creating Witango Servers in a Load Group

When you first install Witango Server you have one Witango Server process running on the server and only one server in your load group. With the appropriate license you can add additional Witango Server processes to the server and add them into the load group. All the

Witango Servers in the load group will then work together with the Witango Client to split the load between the server processes.

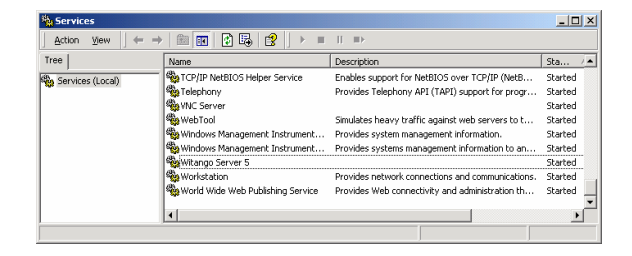

#### Adding multiple Witango Servers to a Machine

1 Install an initial copy of the Witango Application Server on the machine (see the Witango Server Installation Guide).

| C:\Program Files\Witango\Server\Configuration                 |                     |                        |                     |  |  |  |  |
|---------------------------------------------------------------|---------------------|------------------------|---------------------|--|--|--|--|
| Eile Edit View Favorites Tools Help                           |                     |                        |                     |  |  |  |  |
| ⇐ Back ▾ ➡ ▾ 🛍   Q Search 🖓 Folders (3) History   😤 🏆 💥 🗐 📰 ▾ |                     |                        |                     |  |  |  |  |
| Address 🗋 C:\Program Files\Witan                              | go\Server\Configura | ation                  | <b>▼</b> ∂ Go       |  |  |  |  |
| Name 🛆                                                        | Size                | Туре                   | Modified            |  |  |  |  |
| applications.ini                                              | 1 KB                | Configuration Settings | 18/11/2002 10:52 AM |  |  |  |  |
| 👼 clients.ini                                                 | 1 KB                | Configuration Settings | 11/02/2003 11:05 AM |  |  |  |  |
| Config Password ReadMe.txt                                    | 1 KB                | Text Document          | 9/08/2002 12:28 AM  |  |  |  |  |
| 👼 domains.ini                                                 | 1 KB                | Configuration Settings | 9/11/2002 12:24 AM  |  |  |  |  |
| 🐻 handlers.ini                                                | 1 KB                | Configuration Settings | 12/11/2002 11:50 AM |  |  |  |  |
| 👼 objects.ini                                                 | 1 KB                | Configuration Settings | 4/07/2002 12:27 AM  |  |  |  |  |
| 🐻 witango.ini                                                 | 5 KB                | Configuration Settings | 11/02/2003 11:07 AM |  |  |  |  |
| i witangoevents.log                                           | 33 KB               | Text Document          | 11/02/2003 11:03 AM |  |  |  |  |
|                                                               |                     |                        |                     |  |  |  |  |
| 8 object(s)                                                   |                     | 38.5 KB 📃              | My Computer         |  |  |  |  |

2 Install additional server processes by running the following command in a shell/command window. During the execution of this command, a second shell/command window will open momentarily as the service is installed.

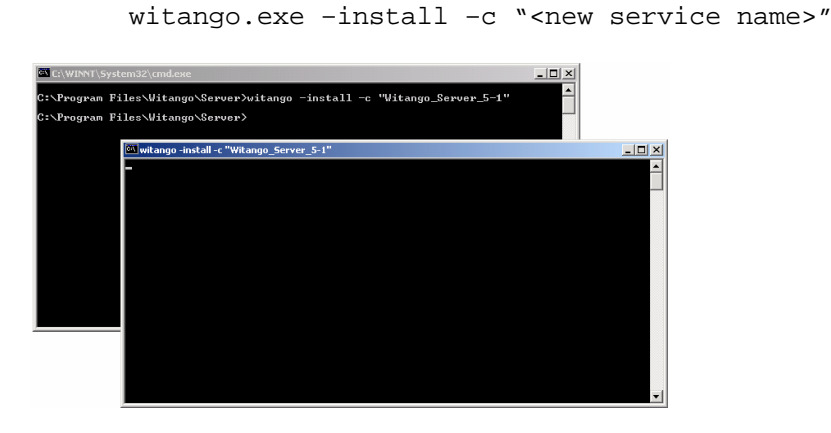

You will need to have a unique service name for each Witango Server processes that you have running on your server. It is recommended that you have a naming convention for the additional processes that is both predictable and extensible. E.g. Witango Server 5-1, Witango Server 5-2, etc.

After you have run the -install command the new Witango Server processes will appear in the services control panel and will be named <new service name>.

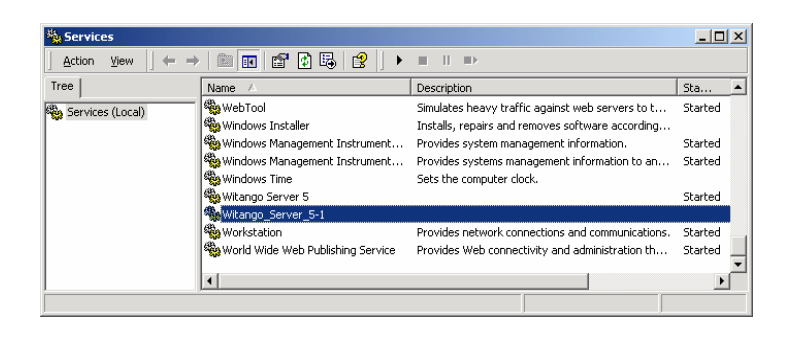

- 3 You will then need to create the server configuration stanzas for each Witango service installed. These stanzas are all kept in the *witango.ini* file. There are two ways to do generate the new stanzas:
  - a. Edit the *witango.ini* file and duplicate one of the existing stanzas then modify the parameters of the duplicate to suit the new server.
  - b. Open the Services control panel and attempt to start each process you have installed. The new service will not start as the default LISTENERPORT will default to 18100 which will already be in use by the original Witango Server service. Although the service does not start, a stanza with default settings for the service will be added to the *witango.ini* file. The name of the new stanza will be the same as the service name with the spaces replaces with underscore (\_) characters. This stanza can then be modified to reflect the parameters of the new Server.

| 🖉 witango.ini - Notepad                                                                                                    |                                                                                                    |       |
|----------------------------------------------------------------------------------------------------|----------------------------------------------------------------------------------------------------|-------|
| Eile Edit Format Help                                                                                                    |                                                                                                    |       |
| [Witango Definitions]<br>Witango_Server_5=<br>Witango_Server_5-1=                                                               | <u>-</u>                                                                                                    |       |
| [Witango_Server_5]<br>ABSOLUTEPATHPREFIX=<br>ALTUSERKEY=<@CGIPARAM CLIEN<br>APPCONFIGFILE=C:\\Program F<br>APPLICATIONSWITCH=on | (_IP><br>]les\\witango\\Server\\Configuration\\applications.ini                                                                                                    |       |
| APREFIX= <table border="1"><br/>ASUFFTX=</table>                                                                                | 🗾 witango.ini - Notepad                                                                                                    | _ 🗆 × |
| CACHE=false                                                                                                    | Eile Edit Format Help                                                                                                    |       |
| CACHEINCLUDEFILESFIIISE<br>CACHEIZE=2000000<br>CDELIM=,                                                                         | USERAGENT=<br>USERKEY=«@USERREFERENCE><br>VALIOHOSTS=127.0.0.1<br>VARCACHERATH=C:\Program Files\\Witango\\Server\\Logs\\variables.Witango_Server_5<br>VARIABLETIMEOUTR10<br>VARIABLETIMEOUTR1GGER=                                                                                         |       |
|                                                                                                    | [Witango_Server_5-1]<br>ABSOLUTEPATHPREFIX=<br>ALTUSERKEY=&GGIPARAM CLIENT_IP><br>APPCONFIGFILE=C:\\Program Files\\Witango\\Server\\Configuration\\applications.ini<br>APPLICATIONSWITCH=on<br>APREFIX= <table border="1"><br/>ASUFFIX=<table<br>SUFFIX=<table></table></table<br></table> |       |
|                                                                                                    | [CACHE=false                                                                                                    | -     |
|                                                                                                    | <u>د</u>                                                                                                    |       |

4 Edit the LISTENERPORT for each server so that they do not conflict with each other.

| <i>a</i> v               | vitang               | o.ini - No                       | itepad                                                                                        | _ 🗆 🗙 |
|--------------------------|----------------------|----------------------------------|-----------------------------------------------------------------------------------------------|-------|
| Eile                     | Edit                 | Format                           | Help                                                                                          |       |
| JAV<br>JAV               | ASCR                 | IPTSWI<br>TCH=01                 | ITCH=on<br>1                                                                                  | -     |
| LIC                      | ENSE                 | ERRORI<br>LTHRE                  | HTML-C:\\Program Files\\witango\\Server\\Configuration\\licerror.htx<br>ADS=<br>SSS=          |       |
| LOG                      | GING                 |                                  | -16101<br>ogram Files\\witango\\Server\\Configuration\\log.witango_Server_5-1<br>-0<br>-FALSE |       |
| MAI<br>MAI<br>MAI<br>MAI | LADM<br>LDEF<br>LPOR | IIN=<br>AULTFF<br>T=25<br>VER=12 | ROM=Administrator<br>27.0.0.1                                                                 |       |
|                          | LSWI                 | TCH=OT                           |                                                                                               | ►     |

The simplest way to achieve this is to start with the first stanza and set the LISTENERPORT to 18100 (the default port). Move down the *witango.ini* file

Witango 5 Professional Server Configuration Guide

incrementing the LISTENERPORT by 1 each time. i.e 18100 then 18101 then 18102, ...

- 5 Start all the Witango Server processes. If one of the processes fails to start, check that the port number you have chosen does not conflict with any of the other processes.
- 6 Configure the Witango Client by editing the *clients.ini* file.

NOTE: If you are using DNS load balancing with you web servers you must ensure that the *clients.ini* files are identical on each server.

The *clients.ini* file is structured like other Witango ini files - a header that lists all the different client stanzas that can be initialised on the server and a stanza for each client setting the CONNECTION\_TIMEOUT, WITANGO\_SERVER, FORCE\_SERVER\_ARG\_NAME and ERROR\_HTML.

- **CONNECTION\_TIMEOUT**: sets the number of seconds that the client waits before timing out a connection
- WITANGO\_SERVER: is a comma separated, colon separated list of servers the client will connect to.
- FORCE\_SERVER\_ARG\_NAME: sets the name of the search argument that can be passed to the client that will force the taf to be executed on a specified server. The value of the search arg corresponds to an alias that is configured in the WITANGO\_SERVER parameter.
- **ERROR\_HTML**: sets the path to a file that will be served if an error is encountered by the Witango Client.

| 🛃 clients.ini - Notepad                                                                                                    | List of client stanzas                  |
|----------------------------------------------------------------------------------------------------|-----------------------------------------|
| Elle Edit Format Help<br>[[Witango Client Definitions]<br>wapache.dll=                                                                                         | Å                                       |
| wcq1.exe=<br>wiis.dll=                                                                                                    | Stanza for a Witango Client             |
| [wapache.dl]]<br>WITANGO_SERV <u>ER</u> =127.0.0.1,18100<br>ERROR_HTML=C:\\ <del>Program_Ei]es</del> \\witango\\Server\\MiscFiles\\c<br>REPORTCLIENTERROR=TRUE | lienterror.html                         |
| [wiis.dll]<br>WITANGO_SERVER=127.0.0.1,18100<br>ERROR_HTML=C:\\Program Files\\witango\\Server\\MiscFiles\\c<br>REPORTCLIENTERROR=TRUE                          | Parameters used to configure<br>Witango |
| [wcgi.exe]<br>WITANGO_SERVER=127.0.0.1,18100<br>ERROR_HTML=C:\\Program Files\\witango\\Server\\MiscFiles\\c<br>REPORTCLIENTERROR=TRUE                          | lienterror.html                         |
| 4                                                                                                    | ▼<br>▶ //                               |

A typical *clients.ini* file configured for a single Witango Server would like this:

7 Add each of the new servers that the client will communicate with to the WITANGO\_SERVER. The format of the entries in this parameter is:

{[server alias],server IP address,server listener port]

NOTE: The server alias is optional and is only necessary if you will need the functionality to execute a taf on a particular server.

| 🖉 clients.ini - Notepad                                                                                                    | _ 🗆 🗙     |
|----------------------------------------------------------------------------------------------------|-----------|
| Eile Edit Format Help                                                                                                    |           |
| [Witango Client Definitions]<br>wapache.dll=<br>wcgi.exe=<br>wiis.dll=                                                                                       | *         |
| [wapache.dll]<br>WITANGO_SERVER=127.0.0.1,18100<br>ERROR_HTML=C:\\Program Files\\witango\\Server\\MiscFiles\\clienter<br>REPORTCLIENTERROR=TRUE              | rror.html |
| [wiis.dll]<br>WITANGO_SERVER=127.0.0.1,18100:127.0.0.1,18101<br>ERROR_HTML=C:\\Program Files\\witango\\Server\\MiscFiles\\clienter<br>REPORTCLIENTERROR=TRUE | rror.html |
| [wcgi.exe]<br>WITANGO_SERVER=127.0.0.1,18100<br>ERROR_HTML=C:\\Program Files\\witango\\Server\\MiscFiles\\clienter<br>REPORTCLIENTERROR=TRUE                 | rror.html |
| x.                                                                                                    | ▼<br>▶    |

8 Check the VALIDHOSTS entry in the *witango.ini* file of each server to ensure that it only contains the IP addresses of the Witango Clients that you want to allow to connect. This setting is a security measure that controls which hosts are allowed to send a request to the Witango Server.

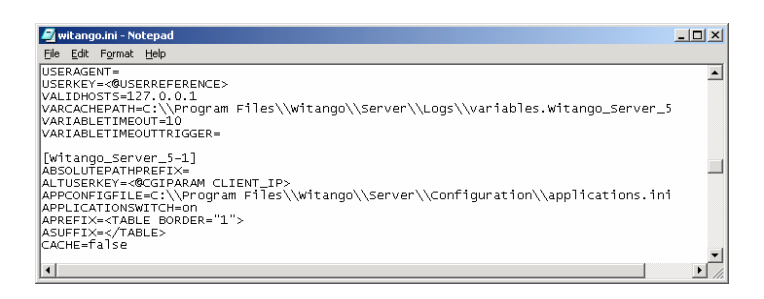

## **Directing Requests to a Specific Witango Server**

In a load-splitting environment Witango requests are randomly distributed across Witango Servers in the load-splitting group. To guarantee execution of a certain task on a specific Witango Server, Witango allows you to direct new requests for application file execution to a specific Witango Server within the load-splitting environment. This may be useful when you want to:

- purge the cache of a particular Witango Server
- modify system-scope variables by running a Witango application file (such as config.taf) for this purpose on a particular Witango Server
- generate status information on a particular Witango Server.
- run routine maintenance

Directing a request to a specific Witango Server is accomplished by executing a Witango application file that passes a Server ID as a search argument called \_SeverID by default. The Server ID is defined by parameters in the Witango Client configuration file (*clients.ini*); for example, \_ServerId could be defined as the name of the Server ID search argument (FORCE\_SERVER\_ARG\_NAME=\_ServerId), and WitangoServer1 could be defined as a server alias and passed as the value of the Server ID search argument.

NOTE: For security purposes, you can set the Server ID search argument name and value to whatever you want in the Witango Client configuration file.

When the Witango Client receives a HTTP request that contains the Server ID search argument from a Web browser, it reads the Witango Client configuration file (*clients.ini*) to determine where to forward the request. It then redirects it to the specified Witango Server.

The following diagram outlines how a HTTP request for a Witango application file running on IIS is directed to a specific Witango Server based on the configuration (*clients.ini*) of the Witango Server Client:

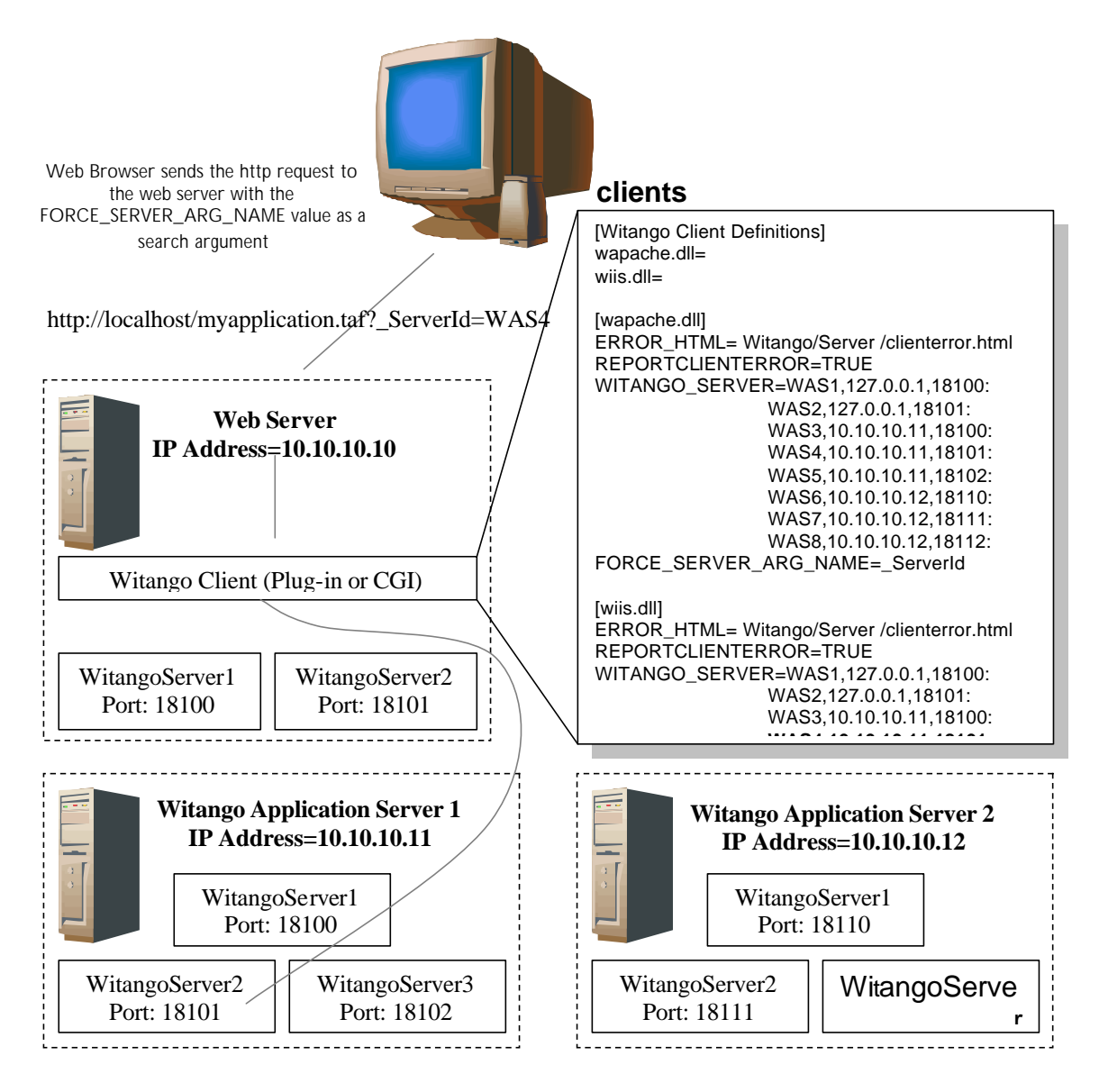

When the Witango Client receives a request that contains a search argument that matches the value of the FORCE\_SERVER\_ARG\_NAME, the client then tries to match the value of the search argument with one of the server aliases listed in the WITANGO\_SERVER parameter.

#### Setting the Server ID

The Witango Client configuration file controls configuration of the Witango Client (Witango CGI or Witango plug-in) and defines which Witango Server the Witango Client talks to. To configure Witango Client to direct requests to a specific Server, you must edit the Witango Client configuration file (*clients.ini*). The default location of the Witango Client configuration file is:

<PATH TO THE WITANGO SERVER>\Witango\Server\Configuration\

Note: It is not necessary to stop or restart the Witango Server before or after editing the Witango Client configuration file to direct requests to a specific Witango Server

# To configure the Witango Client for direct requests to a specific Witango Server

- **1** Open the clients.ini file in a text editor.
- **2** Locate the stanza for the type of Witango Client you are running:
  - If you are using the Witango CGI: [wcgi.exe]
  - If you are using the Witango plug-in for Microsoft IIS: [wiis.dll]
  - If you are using the Witango plug-in for Apache: [wapache.dll]
- **3** Add a new line, FORCE\_SERVER\_ARG\_NAME=, below the WITANGO\_SERVER line:

e.g.

WITANGO\_SERVER=127.0.0.1,18100 FORCE\_SERVER\_ARG\_NAME=

4 Assign the Server ID search argument name by typing a value in the FORCE\_SERVER\_ARG\_NAME line, as shown:

e.g.

#### WITANGO\_SERVER=127.0.0.1,18100 FORCE\_SERVER\_ARG\_NAME=\_ServerId

- Tip: For security purposes, you can set the Server ID search argument name and value to whatever you want.
- **5** Assign a Server ID value in the WITANGO\_SERVER line by typing a value (before the IP address and port number) in the appropriate stanza followed by a comma. Repeat for each Witango Server that you want to direct requests to.

e.g.

WITANGO\_SERVER=WAS1,127.0.0.1,18100 FORCE\_SERVER\_ARG\_NAME=\_ServerId

Note: The Server ID value is an alphanumeric string consisting of a maximum of 16 characters. Server ID values should be unique. If the same Server ID is assigned to more than one Witango Server, the Witango Client uses the first IP address and port number to identify that Witango Server.

The following example shows Server ID value WAS1 assigned to a Witango Server with IP address 127.0.0.1 and port number 18100, receiving requests from the wiis.dll.

```
[wiis.dll]
ERROR_HTML=/Witango/Server/clienterror.html
REPORTCLIENTERROR=TRUE
WITANGO_SERVER=WAS1,127.0.0.1,18100:WAS2,127.0.0.1,18101:
WAS3,10.10.10.11,18100:WAS4,10.10.10.11,18101:WA
S5,10.10.10.11,18102:
WAS6,10.10.10.12,18110:WAS7,10.10.10.12,18111:WA
S8,10.10.10.12,18112
FORCE SERVER ARG NAME= ServerId
```

WAS1 through WAS8 are the Server ID values assigned to each Witango Application Server that the Witango Server Client can communicate with as part of the Load Group.

6. Repeat steps 1-5 for each Witango Client you will be using.

NOTE: You do not need to assign a Server ID name or value when adding a Witango Server to the load group however, these Witango Servers are not available for direct access.. Witango Servers without an assigned Server ID continue to randomly process new requests that do not contain the Server ID search argument.

When the targeted Witango Server fails to accept a direct request, the Witango Client does not redirect the request to another server in the load group. Instead, an error is returned.

#### **Configuring Witango Client Connection Timeout**

Witango allows you to configure the period of time before the connection to the Witango Client (Witango CGI or Witango plug-in) times out. Configuring Witango Client connection timeout is especially useful in a load-splitting environment. By default Witango uses the default system settings for connection timeout, which are generally longer.

To configure Witango Client connection timeout, you edit the Witango Client configuration file (*clients.ini*) directly to specify the CONNECT\_TIMEOUT parameter.

#### To configure Witango Client connection timeout

1 Open the *clients.ini* file in a text editor.

- **2** Add the CONNECT\_TIMEOUT parameter to one of the following stanzas:
  - If you are using the Witango CGI: [wcgi.exe]
  - If you are using the Witango plug-in for Microsoft IIS: [wiis.dll].
  - If you are using the Witango plug-in for Apache: [wapache.dll]
- **3** Specify the number of seconds before connection to Witango Client times out by assigning a number to the CONNECT\_TIMEOUT parameter, as shown:

eg:

#### [wcgi.exe]

```
WITANGO_SERVER=127.0.0.1,18100:127.0.0.1,18101:127.0.0.1,18102:
CONNECT_TIMEOUT=2
```

There are three Witango Servers specified in this example so 6 seconds is the maximum delay before connection to Witango Server fails (3 Witango Servers x 2 second connection timeouts). In contrast, if connection to two Witango Servers is unsuccessful, the maximum connection delay is 4 seconds (2 Witango Servers x 2 second connection timeouts) before contact is successful with the third server.

When CONNECT\_TIMEOUT is not specified (default) or when CONNECT\_TIMEOUT=0, the Witango Client timeout connection period is based on the system settings for connection timeout.

## **Configuring Error HTML for Witango Client**

Witango allows you to specify a custom error message for the Witango Client (Witango CGI or plug-in). To configure Witango Client Error HTML, you edit the Witango Client configuration file (*clients.ini*) directly to specify an ERROR\_HTML parameter in the plug-in or CGI stanza.

#### To configure Witango Client Error HTML

- 1 Open the *clients.ini* file in a text editor.
- **2** Add the ERROR\_HTML parameter to one of the following stanzas:
  - If you are using the Witango CGI: [wcgi.exe]
  - If you are using the Witango plug-in for Microsoft IIS: [wiis.dll].
  - If you are using the Witango plug-in for Apache: [wapache.dll]
- **3** Assign an absolute path to your custom client error file to the ERROR\_HTML parameter.

eg: as shown: ERROR\_HTML=C:\Program Files\Witango\Server\clienterror.html

When this line is found in the stanza and it points to an existing file, this file is displayed instead of the standard Witango Client error message when a Witango Client error occurs.

#### **Removing a Witango Server instance**

You can remove server processes by running the following command in a shell/command window. During the execution of this command, a second shell/command window will open momentarily as the service is removed.

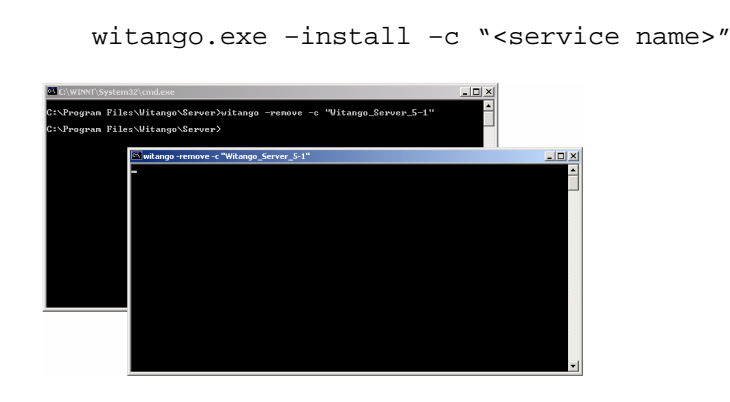

#### The witangoevents.log

With multiple servers running on the same machine, you will see multiple entries in the *witango.ini* file as each server process starts. Server processes may be started simultaneously by the operating system so entries into the log file may be mixed together. To assist in identifying the lines that relate to a particular process, the process ID is added to the beginning of each line.

| е | g.    |            |          |         |         |                                                                       |
|---|-------|------------|----------|---------|---------|-----------------------------------------------------------------------|
| [ | 1152] | 2003-02-11 | 11:09:56 | START   | WARNING | Server Watcher executable file is missing                             |
| [ | 1152] | 2003-02-11 | 11:09:56 | START   | INFO    | JavaScript-C 1.4 release 1 1998 10 31                                 |
| [ | 1152] | 2003-02-11 | 11:09:56 | RUNTIME | WARNING | Caching of application files has been disabled                        |
| [ | 1152] | 2003-02-11 | 11:09:56 | RUNTIME | WARNING | Caching of include files has been disabled                            |
| [ | 1152] | 2003-02-11 | 11:09:56 | START   | WARNING | Cannot initialize Oracle Call Interface (OCI) environment             |
| [ | 1152] | 2003-02-11 | 11:09:56 | START   | INFO    | Witango daemon started with configuration stanza 'Witango_Server_5'   |
| [ | 1152] | 2003-02-11 | 11:09:56 | VERSION | INFO    | Version 5.0.1.054 Chimera (Win32)                                     |
| [ | 1152] | 2003-02-11 | 11:09:56 | START   | INFO    | Allocated 20 worker threads                                           |
| [ | 1152] | 2003-02-11 | 11:10:01 | RUNTIME | INFO    | Started accepting user requests                                       |
| [ | 884]  | 2003-02-11 | 11:10:05 | START   | WARNING | Server Watcher executable file is missing                             |
| [ | 884]  | 2003-02-11 | 11:10:05 | START   | INFO    | JavaScript-C 1.4 release 1 1998 10 31                                 |
| [ | 884]  | 2003-02-11 | 11:10:05 | RUNTIME | WARNING | Caching of application files has been disabled                        |
| [ | 884]  | 2003-02-11 | 11:10:05 | RUNTIME | WARNING | Caching of include files has been disabled                            |
| [ | 884]  | 2003-02-11 | 11:10:05 | START   | WARNING | Cannot initialize Oracle Call Interface (OCI) environment             |
| [ | 884]  | 2003-02-11 | 11:10:05 | START   | INFO    | Witango daemon started with configuration stanza 'Witango_Server_5-1' |
| [ | 884]  | 2003-02-11 | 11:10:05 | VERSION | INFO    | Version 5.0.1.054 Chimera (Win32)                                     |
| [ | 884]  | 2003-02-11 | 11:10:05 | LICENSE | INFO    | Time-limited license expires in 30 days                               |
| [ | 884]  | 2003-02-11 | 11:10:05 | START   | INFO    | Allocated 20 worker threads                                           |
| [ | 884]  | 2003-02-11 | 11:10:06 | RUNTIME | INFO    | Skipped empty startup URL                                             |
| [ | 884]  | 2003-02-11 | 11:10:07 | RUNTIME | INFO    | Started accepting user requests                                       |

#### Troubleshooting the Install of a New Service

There is an issue with the way that the initial Witango Server 5 service is created by the installer. A registry item may not have been automatically created. If this is the case, the – install option will fail to create a new service. To fix this problem, ensure that the default value for the following registry item is set to Witango\_Server\_5.0

HKEY\_LOCAL\_MACHINE\SOFTWARE\WithEnterprise\WitangoServer\5.0\Server\Services

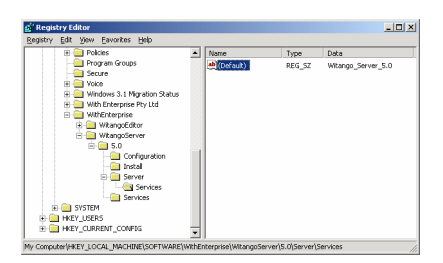